## PASOS PARA DESCARGAR EL SOFTWARE NOTEBOOK V10 DE LA PIZARRA SMART BOARD

- Antes de comenzar debemos tomar los datos del número de serie de la pizarra SBoard de nuestro centro. Se encuentra en la parte posterior debajo del código de barras comienza por SB......
- Accedemos a la página: <u>http://www2.smarttech.com/st/en-US/Products/</u> y seleccionamos SMART Notebook software.

| 🖉 SMART - Products - Windows In                                  | ternet Explorer                                                                                                    |                     |                                                                                                    |                                                                                                    | - 7 🛛             |
|------------------------------------------------------------------|----------------------------------------------------------------------------------------------------|---------------------|----------------------------------------------------------------------------------------------------|----------------------------------------------------------------------------------------------------|-------------------|
| ← e http://www2.smarttech                                        | .com/st/en-US/Products/                                                                                                    |                     |                                                                                                    | 👻 🗲 🗶 Google                                                                                                    | P -               |
| Archivo Edición Ver Favoritos Herr<br>Google 8 -                 | amientas Ayuda<br>Buscar 🖗 🎓 🔂 • 🧔 •                                                                                                  | <b>8</b> • 🔊 • ✿ Ma | rcadores • 📳 Bloc de notas 🛛 🖳 Buscar • 💖                                                                                                    | Corrector ortográfico • 🗍 🖁 Traducir •                                                                                                    | » 🔌 - 🖬 epincarr- |
| 👷 🚓 💽 SMART - Products 🔐 + 🔝 - 🎰 + 📄 Página + 🛞 Herramientas + 🎽 |                                                                                                    |                     |                                                                                                    |                                                                                                    |                   |
|                                                                  | SMART                                                                                                    |                     | International   Site Map   Contact                                                                                                    | Search                                                                                                    | ^                 |
|                                                                  | Solutions Products Home > Products Products                                                                                           | Support Trainin     | g Where to Buy About Us                                                                                                    |                                                                                                    |                   |
|                                                                  | SMART Solutions<br>Corporate products<br>SMART Board <sup>TM</sup> interactive<br>whiteboards<br>SMART Notebook software              | SMART Solutions     | SMART solutions<br>Successful technology takes more<br>than products. SMART offers<br>solutions to support every component<br>of a successful implementation.      |                                                                                                    |                   |
|                                                                  | SMART løtebook Sudent<br>Edition software beta<br>SMART Table<br>SMART Learning Marketplace<br>Sympodium™ interactive pen<br>displays | Q                   | Corporate products<br>SMART corporate solutions offer<br>easy-to-use interactive touch<br>displays that help improve business<br>collaboration.                    | Industry solutions<br>Futuration<br>Business<br>Government<br>Find out more<br>1.888.427.6278 or<br>-1.40.245.0333<br>(outside U.S. and Canada) |                   |
|                                                                  | Senteo <sup>the</sup> interactive response<br>system<br>AirLiner <sup>the</sup> wireless slate<br>SMART Document Camera               |                     | SMART Board interactive<br>whiteboards<br>Experience the world's leading<br>interactive whiteboard.                                                                | E-mail SMART<br>Find nearest dealer<br>Get pring<br>Request demo<br>Already a customer?                                                         |                   |
|                                                                  | Actalyst <sup>™</sup> interactive digital<br>signage<br>Accessories<br>SynchronEyes <sup>™</sup> classroom<br>management software     |                     | SMART Notebook software<br>SMART Notebook software sets the<br>standard for creating, teaching and<br>managing interactive lessons within a<br>single application. | Get software<br>Get training<br>Contact tech support<br>Register product                                                                        |                   |
|                                                                  | orage, " conterencing<br>software<br>SMART Ideas™ concept-<br>mapping software                                                        |                     | SMART Notebook Student Edition<br>software beta<br>The beta version of SMART Notebook<br>Student Edition combines the SMART<br>Notebook software you love with     |                                                                                                    |                   |

• A continuación activar la opción *upgrade now.* 

| * | SMART - SMART Noteboo | ok software                                                                                                    |                                                                                                    |                                                                                                    | <u>ه</u> -                                                                                                    | 🔊 🕆 🖶 🔹 🔂 Página 🗸 |
|---|-----------------------|----------------------------------------------------------------------------------------------------|----------------------------------------------------------------------------------------------------|----------------------------------------------------------------------------------------------------|----------------------------------------------------------------------------------------------------|--------------------|
|   |                       | SMART.                                                                                                    | Support Training                                                                                                    | International   Site Map   C                                                                                                    | ontact                                                                                                    | Search             |
|   |                       | Home > Products > SMART Noteb                                                                                                    | ebook software<br>ook software                                                                                                    | Where to buy About 03                                                                                                    |                                                                                                    |                    |
|   |                       | Overview Cieale Cieale | Image: contract of the second second secon | In the speed of learning.<br>A standard is a seasy-bo-se<br>sing a standard is a seasy-bo-se<br>inder a standard is a seasy-bo-se<br>inder a standard is a seasy-bo- | Table Tool •<br>Create a table cuickly<br>and easily.<br>Verw demo.<br>Object<br>Animation •<br>Animation •<br>Animation •<br>Chemes •<br>Set the look of your<br>lesson.<br>Verw demo.<br>Drave demo.<br>Verw demo.<br>Nave demo.<br>Verw demo.<br>Shape Pen •<br>Verw demo.<br>Verw demo. |                    |

• Cumplimentar los siguientes formularios:

| 1.                                                                                                    |   |
|----------------------------------------------------------------------------------------------------|---|
|                                                                                                    |   |
| Si posee un producto SMART elegible, siga estos pasos para disfrutar de inmediato de los beneficios que ofrece la última<br>versión del software de aprendizaje en conjunto Notebook:                                                                                                    |   |
| 1. Escriba el número de serie del producto de hardware                                                                                                    |   |
| 2. Complete el formulario de información del cliente                                                                                                    |   |
| 3. Descargar el software de Notebook 10                                                                                                    |   |
| 4. Escriba la clave de producto para activar el software                                                                                                    |   |
| Los siguientes productos de hardware de SMART se entregan con el software de Notebook 10 y son elegibles para recibir la<br>actualización:                                                                                                    |   |
| Pantalla interactiva SMART Board     Pantalla interactiva SMART Board de retroproyección     Pantalla interactiva SMART Board para pantalla plana     Pantalla para rotulador interactivo Sympodium     Sistema interactivo de respuestas Senteo     Pizarra inalámbrica AirLiner     Cámara para documentos SMART |   |
| Escriba el número de serie del producto de hardware                                                                                                    |   |
| Debe escribir el número de serie de un solo producto SMART sea que deba instalar una o varias veces el software de Noteboo<br>10. Una vez suministrado el número de serie, haga clic en Continuar para dirigirse al formulario de información del cliente.                                                         | k |
| Una vez enviado el formulario, recibirá un mensaje de correo electrónico con el vínculo para descargar el software de Notebook<br>y la clave de producto para activar el software.                                                                                                    | ¢ |
| <ul> <li>¿Cómo busco mi número de serie?</li> </ul>                                                                                                    |   |
| El número de serie no es válido                                                                                                    |   |
| * Escriba el número de serie del producto     SB660-0                                                                                                    |   |
| <ul> <li>* Elija su tipo de organización</li> <li>Seleccionar uno </li> <li>Copción educación.</li> <li>* Elija su tipo de organización</li> <li>Educación </li> </ul>                                                                                                    |   |
| Continuar 3) Continuar                                                                                                    |   |

## 2.

| SMART.<br>Technologies                                                                                                    | Extraordinary made simple™                                   |                                  |                 |  |  |  |
|----------------------------------------------------------------------------------------------------|--------------------------------------------------------------|----------------------------------|-----------------|--|--|--|
| SMART's logo, de información del cliente                                                                                                    |                                                              |                                  |                 |  |  |  |
| * Campos obligato                                                                                                    | rios                                                         |                                  |                 |  |  |  |
| Título                                                                                                    | Ninguno 💌                                                    | * Dirección de la<br>institución |                 |  |  |  |
| * Nombre                                                                                                    |                                                              | Dirección (cont.)                |                 |  |  |  |
| * Apellido                                                                                                    |                                                              | * Ciudad                         |                 |  |  |  |
| * Nombre de la<br>institución                                                                                                    |                                                              | Estado/provincia                 | Seleccionar uno |  |  |  |
| * Tipo de<br>institución                                                                                                    | Seleccionar uno                                              | Código<br>postal/Zip             |                 |  |  |  |
| Distrito<br>escolar/autoridad<br>local                                                                                                    |                                                              | * País                           | Seleccionar uno |  |  |  |
| * Correo<br>electrónico<br>Recibirá la clave d                                                                                                    | e producto para el software de Notebook en esta dirección de | * Teléfono<br>comercial          |                 |  |  |  |
| correo electronico.  * Función: elija todas las que correspondan Maestro de grado Docente Consolicitat de teorelación                                         |                                                              |                                  |                 |  |  |  |
| Especialista/Gerente de AV<br>Administrador de sistemas<br>Diseño/gestión de instalaciones<br>Comprador<br>Supervisor de planes de estudio<br>Decano/Director |                                                              |                                  |                 |  |  |  |
| Ctrl + clic o comando + clic para seleccionar más de una función                                                                                              |                                                              |                                  |                 |  |  |  |
| Continuar                                                                                                    | ]                                                            |                                  |                 |  |  |  |

## Recibirá un correo como éste con la clave del producto para activar el software

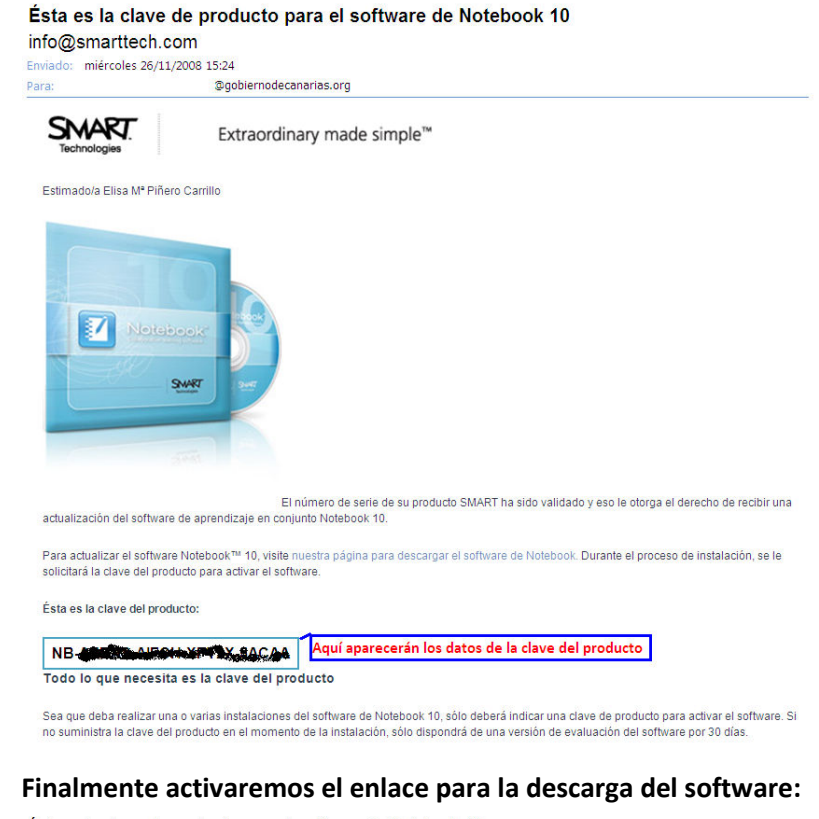

•

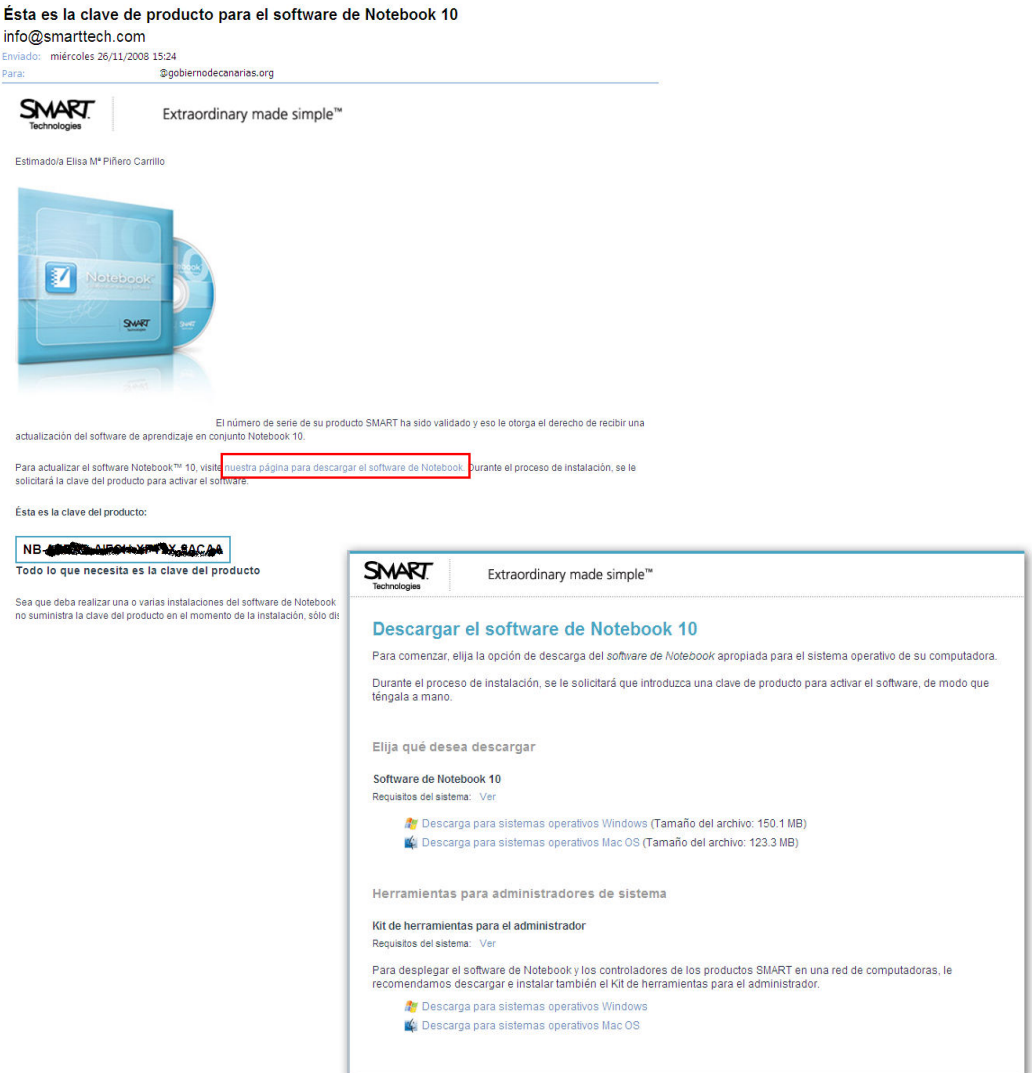